# 退费申请操作说明

1、登录武汉人事考试网(www.whptc.org),点击"网上报名",选择"武汉市 2022 年度部分区属事业单位专项招聘";

注意:笔试退费即为放弃考试资格,一旦提交不能撤回,请考生慎重考虑!

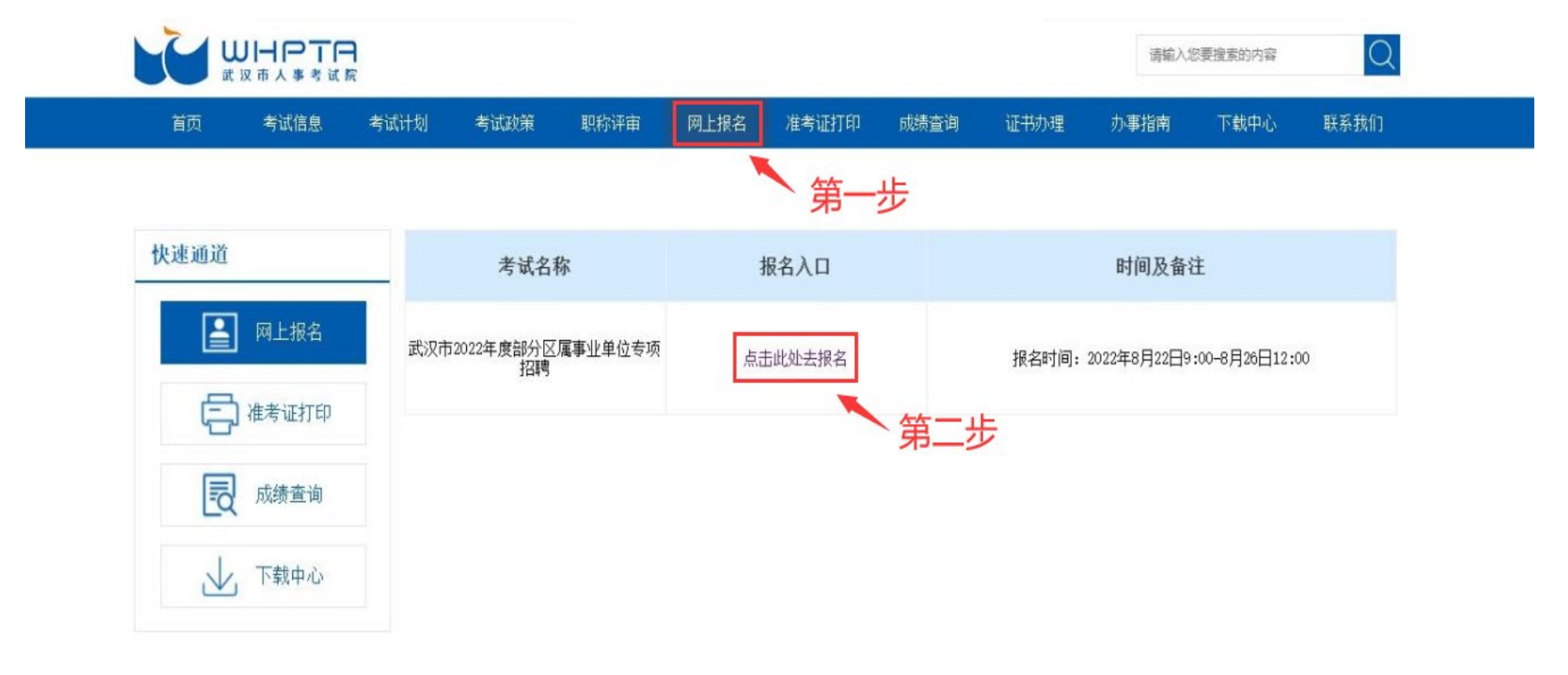

### 2、进入报名系统后,选择上方的"业务办理",找到对应的考试后点击申请;

| 武汉人事考试公共制 | 服务平台        | 日 日 日 日 日 日 日 日 日 日 日 日 日 日 日 日 日 日 日 | 成绩查询 |      |      | 沈迎悠, 日本日本 合修改密码 し退出 |
|-----------|-------------|---------------------------------------|------|------|------|---------------------|
| ¥考试退费     | — 考试退费 ———— | 策                                     | 一步   |      |      |                     |
|           | 所属年月        | 考试名称                                  | 办理状态 | 办理结果 | 办理意见 | 操作                  |
|           |             | -                                     |      |      |      | 申请                  |
|           |             |                                       |      |      |      | 第二步                 |
|           |             |                                       |      |      |      |                     |
|           |             |                                       |      |      |      |                     |
|           |             |                                       |      |      |      | ? 常见问题              |
|           |             |                                       |      |      |      |                     |
|           |             |                                       |      |      |      |                     |
|           |             |                                       |      |      |      |                     |

#### 3、填写完本人信息后,点击提交,笔试退费即为放弃考试资格,一旦提交不能撤回,请考生慎重考虑!

| 武汉人事考试公共服务平台 |                                                                       | 网上报名                                                                                                    | 目 | 成绩查询 |    |    |         |       | 欢迎您, | ●修政密码 ∪退出 |
|--------------|-----------------------------------------------------------------------|----------------------------------------------------------------------------------------------------|---|------|----|----|---------|-------|------|-----------|
| ¥考试退费        | 退费申请资料<br>退费信息<br>考试名称*:<br>姓名*:<br>身份证号*:<br>电话号码*:<br>退费原因*:<br>备注: | <ul> <li>日本</li> <li>日本</li> <li< th=""><th></th><th></th><th></th><th></th><th>备注:考生本人</th><th>← 第一步</th><th></th><th></th></li<></ul> |   |      |    |    | 备注:考生本人 | ← 第一步 |      |           |
|              |                                                                       |                                                                                                    |   |      | 返回 | 提交 | ┣ ← 第   | 二步    |      |           |

### 4、填写信息核实无误后,点击确定;

| 武汉人事考试公共服 | 绣平台                                                                                                    | 日 日 日 日 日 日 日 日 日 日 日 日 日 日 日 日 日 日 日                     | <b>日</b><br>此绩查询                         |         | 欢迎您, | 日修改密码 し退出 |
|-----------|----------------------------------------------------------------------------------------------------|-----------------------------------------------------------|------------------------------------------|---------|------|-----------|
| ¥考试退费     | 退费自请资料         退费信息         考试名称:         好名*:         身份证号*:         电话号码*:         退费原因*:         备注: | <ul> <li>         ・・・・・・・・・・・・・・・・・・・・・・・・・・・・・</li></ul> | wuhan.nomax.vip 显示<br>请确认提交材料无误! 是否现在提交? | 备注:考生本人 |      |           |

## 5、提交后无法修改,点击确定;

| 武汉人事考试公共服务平台 |                                                                                                    | 国の上根名                                                     | 思业务办理                                 | 成绩查询                               |  |         | 欢迎您, | 日修改密码 | 心退出 |
|--------------|----------------------------------------------------------------------------------------------------|-----------------------------------------------------------|---------------------------------------|------------------------------------|--|---------|------|-------|-----|
| ¥考试退费        | 退费申请资料         退费信息         考试名称*:         姓名*:         身份证号*:         电话号码*:         退费原因*:         备注: | <ul> <li>         ・・・・・・・・・・・・・・・・・・・・・・・・・・・・・</li></ul> | · · · · · · · · · · · · · · · · · · · | yhan.nomax.vip 显示<br>交后无法修改,确认要提交? |  | 备注:考生本人 |      |       | マシア |
|              |                                                                                                    |                                                           |                                       |                                    |  |         |      |       |     |

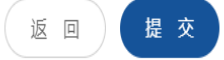

## 6、出现申请成功对话框即为操作完成,点击确定。

| 武汉人事考试公共服务平台 | هر                                                                                                    | 日 日 日 日 日 日 日 日 日 日 日 日 日 日 日 日 日 日 日                              | 民成绩查询 |          | 欢迎您, | 日修改密码 し退出 |
|--------------|----------------------------------------------------------------------------------------------------|--------------------------------------------------------------------|-------|----------|------|-----------|
| ¥考试退费        | 退费申请资料         退费信息         考试名称:         姓名::         身份证号::         息份证号::         退费原因::         旅         留注: | は<br>二<br>二<br>二<br>二<br>二<br>二<br>二<br>二<br>二<br>二<br>二<br>二<br>二 |       | 督注: 考生本人 |      | 常见问题      |